## <u>מדריך מיפוי שדות למשתמשי CRM-Pro</u>

במדריך זה נלמד כיצד למפות את השדות למערכת CRM-Pro של פיקס דיגיטל. מיפוי שדות זה כאשר נתונים משדה מסוים בטופס, ייכנסו אוטומטית לשדה ב CRM. למשל אם באתר, או בטופס של Facebook-Leads, יש שדה שנקרא "תעודת זהות", נוכל למפות אותו כך שהנתונים שלו ייכנסו אוטומטית לשדה לבחירתנו במערכת ה CRM.

|         |          |   |   |                                                                                                    |                                                 | זיפוי שדות     |
|---------|----------|---|---|----------------------------------------------------------------------------------------------------|-------------------------------------------------|----------------|
|         | _        | _ | _ |                                                                                                    |                                                 | 4447000_000740 |
| עריכה 🧪 |          |   |   | תפקיד ומקום עבודה:                                                                                  | תפקיד                                           | cf_1354        |
| עריכה 🧪 |          |   |   | תאריך לידה תאריך לידה:                                                                              | תאריך לידה                                      | cf_1356        |
| עריכה 🧪 | <b>~</b> |   |   | האם אתה בריא בדרך כלל?                                                                              | האם אתה בריא בדרך כלל?                          | cf_1358        |
| עריכה 🥒 |          |   |   | האם אתה סובל מבעיות לב?                                                                             | האם אתה סובל מבעיות לב?                         | cf_1360        |
| עריכה 🥒 |          |   |   | האם אתה סובל מלחץ דם גבוה?                                                                          | האם אתה סובל מלחץ דם גבוה?                      | cf_1362        |
| עריכה 🧪 |          |   |   | האם אתה סובל מאפילפסיה?                                                                             | האם אתה סובל מאפילפסיה?                         | cf_1364        |
| עריכה 🧪 | <b>~</b> |   |   | האם אתה סובל מחוסר תפקוד<br>בכליות?                                                                 | האם אתה סובל מחוסר תפקוד<br>בכליות?             | cf_1366        |
| עריכה 🧪 |          |   |   | האם אתה סובל מאסטמה חמורה?                                                                          | האם אתה סובל מאסטמה חמורה?                      | cf_1368        |
| עריכה 🥒 | <b>v</b> |   |   | האם עברת ניתוחים לאחרונה?                                                                           | האם עברת ניתוחים לאחרונה?                       | cf_1370        |
| עריכה 🥒 |          |   |   | האם אתה סובל ממיגרנה?                                                                               | האם אתה סובל ממיגרנה?                           | cf_1372        |
| עריכה 🧪 |          |   |   | האם אתה סובל ממחלות<br>אוטואימוניות - אם כן איזו?                                                   | האם אתה סובל ממחלות<br>אוטואימוניות אם כן איזו? | cf_1374        |
| עריכה 🧪 |          |   |   | האם אתה צורך תרופות על בסיס<br>קבוע?                                                                | האם אתה צורך תרופות על בסיס<br>קבוע?            | cf_1376        |
| עריכה 🧪 | <b>v</b> |   |   | האם את בהריון?                                                                                      | האם את בהריון?                                  | cf_1378        |
| עריכה 🧪 |          |   |   | אני מצהיר/ה בזאת שפרטי השאלון<br>שמילאתי נכונים                                                     | אני מצהיר בזאת שפרטי השאלון<br>שמילאתי נכונים   | cf_1380        |
| עריכה 🥒 |          |   | ۵ | הריני לאשר שימוש בתמונות<br>ובקטעי וידאו שצולמו בסדנא<br>לצרכים פרסומיים ומסחריים בלבד<br>עבור העסק | הריני לאשר שימוש בתמונות<br>ובקטעי וידאו        | cf_1382        |
| עריכה 🥒 |          |   |   | נשמח מאוד להמשיך להיות איתך<br>בקשר גם לאחר הסדנה - האם אתה                                         | האם אתה מאשר שניצור איתך קשר                    | cf_1384        |

1) תחילה, יש להקים את השדות הרלוונטיים ב CRM-Pro לפי <u>המדריך הזה</u>.
\*עבור מיפוי שדות נמליץ להשתמש בשדה מסוג "טקסט"
\*יש לסמן "שדה מפתח" במידה ורוצים ששדה זה יופיע בצד ימין בכרטיס הלקוח

| יצירת שדה מותאם אישית |            |             |   | × |
|-----------------------|------------|-------------|---|---|
| שדה סוג בחר           | טקסט       |             | ~ |   |
| שם תווית *            | תעודת ז    | זהות        |   |   |
| משך *                 | 36         |             |   |   |
| ערך ברירת מחדל 💿      |            |             |   |   |
| אשר או הסר הצגת שדה   |            |             |   |   |
| יצירה מהירה +         |            |             |   |   |
| תצוגת שדה מפתח 🔍      |            | שדה כותרת 🏳 |   |   |
| מסת עריכה 🛱           | <b>~</b> 7 |             |   |   |
| חיפוש גלובאלי 🕒       |            |             |   |   |

- 2) יש **להכניס ליד בדיקה** בטופס הרלוונטי
- שינויים" (3) יש לפתוח את כרטיס הלקוח במערכת ה CRM-Pro וללחוץ על "היסטוריית שינויים"

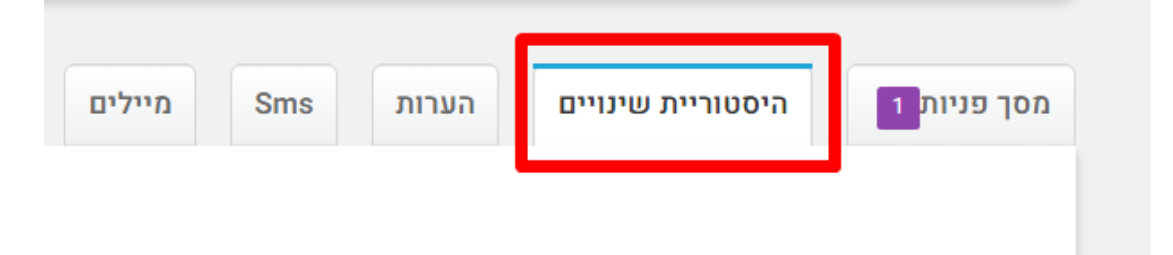

(4) יש לאתר את הפרמטר "**שדות מפרטים נוספים שלא עדכנו בליד:**" זאת על מנת לראות איזה פרטים הגיעו שטרם עברו מיפוי.

| Fixdigital שני, יונ 19, 2023 ב 13:38 עודכן על ידי 13:38                                                                                                    | Fix |
|----------------------------------------------------------------------------------------------------|-----|
| שדות מפרטים נוספים שלא עדכנו בליד:<br>בן איזו? = שיתוק,קרוהן,סכרת,אסטמה                                                                                                    |     |
| תופעות אחרות: = בדיקה תופעות<br>אם כן, אילו תרופות? = אילו תרופות אילו תקופות<br>האם אתה אלרגי למוצר מסוים? (מזון או סביבה), אם כן, למה? = פריחת האביב<br>האם יוין מידע נומף עועל המתופל לדעת? = מידע נומף                                                  |     |
| הריני לאשר שימוש בתמונות ובקטעי וידאו שצולמו בסדנא לצרכים פרסומיים ומסחריים בלבד עבור העסק<br>נשמח מאוד להמשיך להיות איתך בקשר גם לאחר הסדנה, האם אתה מאשר שניצור איתך קשר במייל? = כן<br>כתובת מגורים: = כתובת מגורים<br>תפקיד ומקום עבודה: = מנהל בת השער |     |

5) יש ללחוץ על הגדרות, ואז שוב על הגדרות

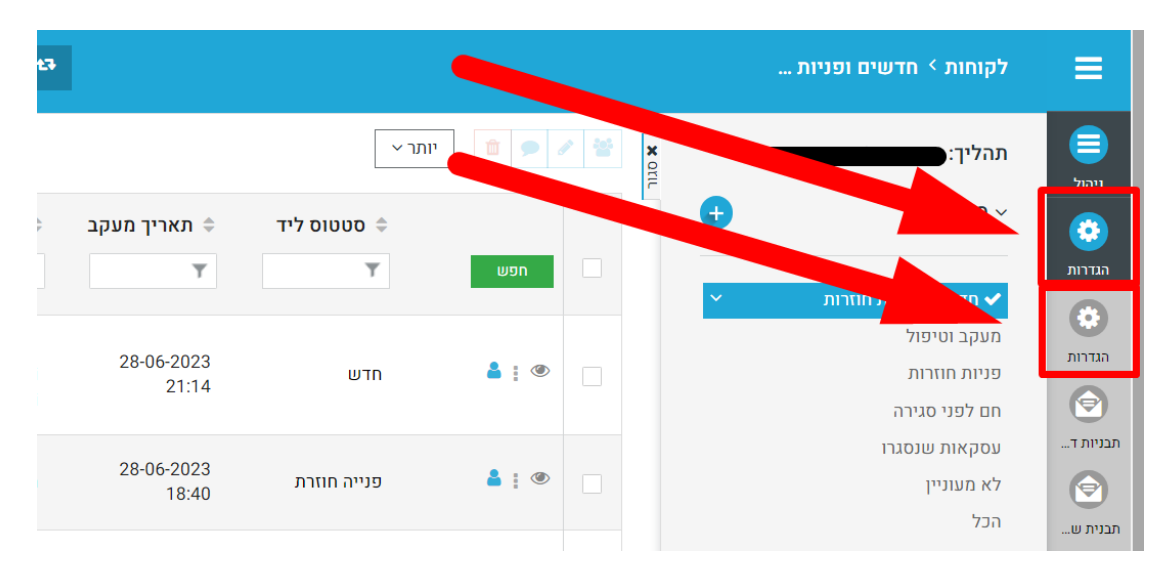

יש ללחוץ על אוטומציה, ואז על מיפוי שדות (6

| דף בית > אוטומציה > מ 🌞 | וי שדות                  |             |              |
|-------------------------|--------------------------|-------------|--------------|
| חפש הגדרות              | פוי שדות                 |             |              |
| よ בקרה למשתמש וגישה     | t - Fixdigital synchronn | Clien       |              |
| א ניהול מודולים 🗸       |                          |             |              |
| אוטומציה 🗸              |                          | שם שדה בCRM | API שם שדה ב |
| מיפוי שדות              | phone                    | טלפון ראשי  | phone        |
| מתזמן                   | lastname                 | שם מלא      | full_name    |
| זרימת עבודה             | email                    | אימייל ראשי | email        |
| רות ≮                   | leadstatus               | מצב הליד    | status       |
| שיווק ומכירות 🤇         | assigned_user_id         | מוקצה ל     | assigned_id  |
| מלאי <                  |                          |             |              |

7) יש לאתר את השדה הרלוונטי, וללחוץ על **עריכה** 

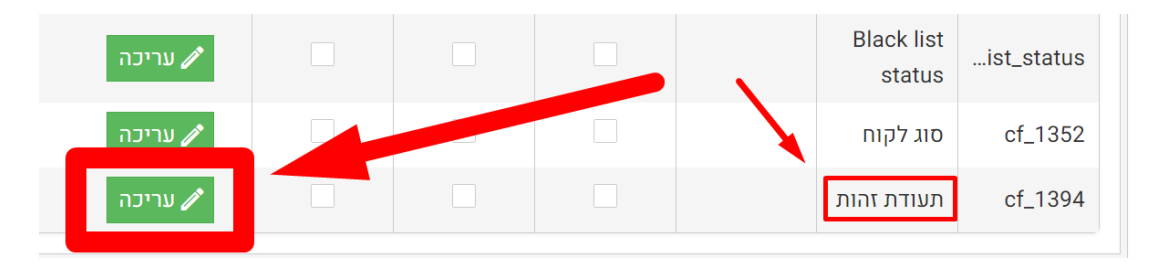

- $\sqrt{3}$ יש לסמן את כל שלושת תיבות הסימון ב (8
- (9) יש **לרשום את שם השדה** כפי שהוא מופיע ב"היסטוריית שינויים"
  - אין להשתמש בתוים מיוחדים כגון פסיק, גרשיים וכדומה.
- 10) במידה ורוצים לקלוט מספר פרמטרים שונים לאותו השדה, ניתן להוסיף זאת עם הפרדה של הסמן | ללא רווחים. למשל אם בטופס אחד רשום "תעודת זהות" ובטופס אחר רשום "ת.ז." ונרצה שבשני המקרים הנתון הזה ייכנס לאותו השדה ב CRM, נגדיר זאת כך:

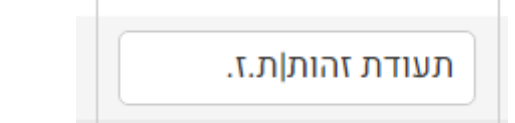

11) בסיום יש ללחוץ על "**עדכן**"

|             | עריכה 🧪 |  |                 | Black list status | ck_list_status |
|-------------|---------|--|-----------------|-------------------|----------------|
|             | עריכה 🧪 |  |                 | סוג לקוח          | cf_1352        |
| בטל עריכה 🛇 | עדכן 🗸  |  | תעודת זהות ת.ז. | תעודת זהות        | cf_1394        |

## 12) יש להכניס ליד בדיקה בשביל לודא תקינות

|                             |                                               | ניות> בדיקה 56565                   | חות > חדשים ופ                                 |
|-----------------------------|-----------------------------------------------|-------------------------------------|------------------------------------------------|
| לא בלווננוו (1)             | בעונקול (0)                                   | בדיקה 656565                        | ום מלא                                         |
| לא דלוונטי (                | L0,616 (0)                                    | 050                                 | לפון ראשי                                      |
| לא מעוניין - מחיר           | חדש                                           | /                                   | לפון משני                                      |
| לא מעוניין - סגר עם מתחרים  | אין מענה                                      | /                                   | ימייל ראשי                                     |
| לא מעוניין - מיקום גיאוגרפי | רמעהר                                         | כתובת מגורים:                       | זוב                                            |
| לא מעוניין בעירות           | שליחת מייל אודות                              | /                                   | ٢                                              |
| לא מעת עם בכרווית שלע       | פיר ווינו לאווינ                              | /                                   | ג לקוח                                         |
| לא תאם את החדישות שלם       | מעקב אחר שליחת מייל אורות                     | תפקיד ומקום עבודה:                  | פקיד                                           |
| אין מענה 5 פעמים            | שליחת הצעת מחיר וסילבוס והסכם הזמנה<br>לחתימה | 04-06-1984                          | אריך לידה                                      |
| ארפיון - מחיקה 🥑            | חם לפני סגירה                                 | כן                                  | אם אתה בריא<br>רך כלל?                         |
|                             | פנייה חוזרת                                   | כן                                  | אם אתה סובל<br>בעיות לב?                       |
|                             |                                               | در                                  | אם אתה סובל<br>לחץ דם גבוה?                    |
|                             |                                               | сцар (1997)<br>страна (1997)        | אם אתה סובל<br>אפילפסיה?                       |
|                             |                                               | در                                  | אם אתה סובל<br>חוסר תפקוד<br>ליות?             |
|                             |                                               | در                                  | אם אתה סובל<br>אסטמה חמורה?                    |
|                             |                                               | در                                  | אם עברת<br>תוחים לאחרונה?                      |
|                             |                                               | ci ci                               | אם אתה סובל<br>מיגרנה?                         |
|                             |                                               | 🖉 דלקת פרקים,שיתוק,קרוהן,סכרת,אסטמה | אם אתה סובל<br>מחלות<br>טואימוניות אם<br>איזו? |

0

## שלישי, יונ 20, 2023 ב 08:13 עידכון אוטמטי

| שתנה ל רחוב = כתובת מגורים:                                                                      | n 🛛 |
|--------------------------------------------------------------------------------------------------|-----|
| שתנה ל תפקיד = תפקיד ומקום עבודה:                                                                | a   |
| 04-06-1984 = מאמנה ל תאריך לידה =                                                                | n   |
| שתנהל האם אתה בריא בדרך כלל? = כן                                                                | a – |
| שתנה ל האם אתה סובל מבעיות לב? = כן                                                              | a 👘 |
| שתנהל האם אתה סובל מלחץ דם גבוה? = כן                                                            | n   |
| שתנה ל האם אתה סובל מאפילפסיה? = כן                                                              | a – |
| שתנה ל האם אתה סובל מחוסר תפקוד בכליות? = כן                                                     | n   |
| שתנה ל האם אתה סובל מאסטמה חמורה? = כן                                                           | a – |
| שמנהל האם עברת ניתוחים לאחרונה? = כן                                                             | a   |
| שתנהל האם אתה סובל ממיגרנה? = כן                                                                 | a – |
| שתנה ל האם אתה סובל ממחלות אוטואימוניות אם כן איזו? = דלקת פרקים,שיתוק,קרוהן,סכרת,אסטמה          | n – |
| שתנה ל האם אתה צורך תרופות על בסיס קבוע? = כן                                                    | n   |
| שתנה ל האם את בהריון? = כן                                                                       | n   |
| שמנה ל אני מצהיר בזאת שפרטי השאלון שמילאתי נכונים = אני מצהיר/ה בזאת שפרטי השאלון שמילאתי נכונים | a   |
| שתנה ל הריני לאשר שימוש בתמונות ובקטעי וידאו = כן                                                | a – |
| שמנה ל האם אתה מאשר שניצור איתך קשר במייל = כן                                                   | n   |
| ש <b>תנה ל תופעות אחרות</b> = תופעות אחרות:                                                      | a – |
| שתנה <b>ל אם כן אילו תרופות? =</b> אם כן - אילו תרופות?                                          | a   |
| שתנה ל האם אתה אלרגי למוצר מסוים? = האם אתה אלרגי למוצר מסוים? - מזון או סביבה - אם כן - למה?    | n   |
| שתנה ל מידע נוסף = האם יש מידע נוסף שעל המטפל לדעת?                                              | n   |